## Grade 10 Instruction Page (Current Grade 9)

- 1. Log into PowerSchool through a Web Browser
- 2. Select the Class Registration icon on the left and you will see a screen that looks like this. Welcome to the Charles Spencer High School Class Registration System for 2023-2024

| × -      | Grades and            |                                                                                                    |                                                         |     |  |  |  |  |  |  |  |
|----------|-----------------------|----------------------------------------------------------------------------------------------------|---------------------------------------------------------|-----|--|--|--|--|--|--|--|
| ×Þ       | Attendance            | View course requests                                                                                                    |                                                         |     |  |  |  |  |  |  |  |
|          | Grade History         | English and Social                                                                                                    | Click the edit button to request a course $\Rightarrow$ | 2   |  |  |  |  |  |  |  |
| <b>1</b> | Attendance            | Number of requests to generate : 1                                                                                                    |                                                         |     |  |  |  |  |  |  |  |
|          | History               | Mathematics                                                                                                    | Click the edit button to request a course $\Rightarrow$ | 2 🗸 |  |  |  |  |  |  |  |
|          | Teacher<br>Comments   | Number of requests to generate : 1                                                                                                    |                                                         |     |  |  |  |  |  |  |  |
|          | School Bulletin       | Science<br>Number of requests to generate : 1                                                                                           | Click the edit button to request a course =>            | 2 🗸 |  |  |  |  |  |  |  |
| X        | Class<br>Registration | French Immersion Number of requests to generate : 1                                                                                     | Click the edit button to request a course ⇒             | 2 🗸 |  |  |  |  |  |  |  |
|          | My Schedule           | Physical Education                                                                                                    | Click the edit button to request a course $\Rightarrow$ | 2 🗸 |  |  |  |  |  |  |  |
| Þ        | Test Scores           | You need to take PE 10 to graduate. If you choose<br>Academy Athletics 10 you will be registered in<br>CALM 20 and PE 10 automatically. |                                                         |     |  |  |  |  |  |  |  |
| 2        | Report Card           | Number of requests to generate : 1                                                                                                    | Click the adit button to request a source at            |     |  |  |  |  |  |  |  |
| •        | SchoolEngage          | The Academy Number of requests to generate : 1                                                                                          |                                                         | 2 🗸 |  |  |  |  |  |  |  |
|          | Message<br>Sender     | Grade 10 Electives Number of requests to generate : 1                                                                                   | Click the edit button to request a course =>            | 2 🗸 |  |  |  |  |  |  |  |
|          | Assignment<br>Export  | Additional Requests                                                                                                    | Click the edit button to request a course $\Rightarrow$ | 2 🗸 |  |  |  |  |  |  |  |

3. Click the Pencil on the right to select courses under each heading.

|                                    | view course requests                        |     |
|------------------------------------|---------------------------------------------|-----|
| English and Social Studies         | Click the edit button to request a course ⇒ | 2 🗸 |
| Number of requests to generate : 1 |                                             |     |
|                                    | Click the adit button to request a course 🗎 |     |

4. A pop-up window like the one below will appear for you to make your selection. Once your selection is made click the Okay button.

|                         |         | Click the edit button to | o requ | est a course = |                       |              |                   |             |
|-------------------------|---------|--------------------------|--------|----------------|-----------------------|--------------|-------------------|-------------|
| equests to generate : 1 |         |                          |        |                |                       |              |                   |             |
|                         |         | Click the edit button to | o requ | est a course = |                       |              |                   |             |
| quests to generate : 1  |         |                          |        |                |                       |              |                   |             |
| sion                    |         | Click the edit button to | requ   | est a course = |                       |              |                   |             |
| quests to generate : 1  |         |                          |        |                |                       |              |                   |             |
| cation                  | Englist | and Social Studies       |        |                |                       |              |                   |             |
| take PE 10 to graduate. |         | Course Name              | •      | Number         | Course Description    | Credits      | Prerequisite Note | Alerts      |
| quests to generate : 1  | 0       | English Social 10-1      |        | ENSO10<br>1    |                       | 0            |                   |             |
| e CALM to graduate.     | 0       | English Social 10-2      |        | ENSO10<br>2    |                       | 0            |                   |             |
| quests to generate : 1  |         | ou may select up to 1 c  |        | Visu have cel  | << first < prev 1 net | xt > last >> |                   |             |
|                         | 1 ° '   | our may select up to 1 c | 00130  | Tou nave act   | octos o costracija).  |              |                   | Cancel Okay |
| quests to generate : 1  | _       |                          | -      | _              |                       | _            |                   |             |
| tives                   |         | Click the edit button to | requ   | est a course = |                       |              |                   |             |
| quests to generate : 1  |         |                          |        |                |                       |              |                   |             |
|                         |         | Click the edit button to | requ   | est a course = | •                     |              |                   |             |

- 5. Core Required:
  - a. French Immersion Students do not select from the English and Social Studies, Mathematics, Science. Instead select from the French Immersion Heading and the following window will pop up. Select French Immersion 10 and then OK.

| French Immersion<br>Number of requests to generate : 1                |                    | Click the edit button to re-   | quest a course             | ;÷                                            |                |                     |             |   |  |  |
|-----------------------------------------------------------------------|--------------------|--------------------------------|----------------------------|-----------------------------------------------|----------------|---------------------|-------------|---|--|--|
| Physical Education                                                    |                    | Click the edit button to re-   | quest a course             | 1.                                            |                |                     |             |   |  |  |
| You need to take PE 10 to graduate.                                   | French Immersion X |                                |                            |                                               |                |                     |             |   |  |  |
| Number of requests to generate : 1                                    |                    | Course Name                    | <ul> <li>Number</li> </ul> | Course Description                            | Credits        | B Prerequisite Note | Alerts      |   |  |  |
| CALM                                                                  | ×.                 | French Immersion 10            | FIT2014                    |                                               | 0              |                     |             |   |  |  |
| You must take CALM to graduate.<br>Number of requests to generate : 1 | ~                  | /ou may select up to 10 cou    | irses. You hav             | << first < prev 1<br>re selected 1 course(s). | next > last >> |                     | Cancel Okay |   |  |  |
| The Anadomu                                                           | _                  | CALL A LINE PLAT DESIGN TO THE | INTER OF COMPACT           |                                               |                |                     |             | - |  |  |

- b. English students are required to select from English and Social, Science, Mathematics, and Physical Education.
- 6. After the required courses have been chosen, you will need to choose your Electives. Click on the pencil beside the Electives heading and select up to 4 options. There are 4 pages of options for you to scroll through. If you want descriptions of the course please go back to the Course Guide. If you are in Orchestra, Band, or Choir these courses will take priority over other selections.

| Science                                               | Grade | Olick the edit button to rear | ant a nauran -i |                                                                  |             |                   | ×           |
|-------------------------------------------------------|-------|-------------------------------|-----------------|------------------------------------------------------------------|-------------|-------------------|-------------|
| Number of requests to generate : 1                    | ~~    | Course Name •                 | Number          | Course Description                                               | Credits     | Prerequisite Note | Alerts      |
| French Immersion                                      | 0     | Accounting 10                 | FIN5000         |                                                                  | 0           |                   |             |
| Number of requests to generate : 1                    | 0     | Animation 10                  | COM500<br>9     |                                                                  | 0           |                   |             |
| Physical Education                                    | 0     | Art 10                        | FNA1400         |                                                                  | 5           |                   |             |
| You need to take PE 10 to graduate.                   | 0     | Band (H)                      | BAND50<br>00    |                                                                  | 0           |                   |             |
| Number of requests to generate : 1                    | 0     | Business 10 (3 cr)            | ENT5000         |                                                                  | 3           |                   |             |
| CALM                                                  | 0     | Choir (H)                     | CHOR50<br>00    |                                                                  | 0           |                   |             |
| Number of requests to generate : 1                    | 0     | Commercial Art 10 (H)         | ARTC61<br>00    |                                                                  | 0           |                   |             |
| The Academy                                           | 0     | Computer Science 10           | CPT5005         |                                                                  | 0           |                   |             |
| Number of requests to constate : 1                    | 0     | Computer Tech 10 (H)          | CPT5000         |                                                                  | 0           |                   |             |
| Number of requests to generate . 1                    | 0     | Cosmetology 10 (H)            | COS599          |                                                                  | 0           |                   |             |
| Grade 10 Electives Number of requests to generate : 1 | ✓ Y   | ou may select up to 8 course  | s. You have s   | <pre>&lt;&lt; first &lt; prev 1 2 3 4 elected 0 course(s).</pre> | next > last | >>                |             |
| Exclusions                                            |       |                               |                 |                                                                  |             |                   | Cancel Okay |

- 7. Click the Submit button on the lower righthand corner to submit your choices.
- You can log in to PowerSchool and select Class Registration at any point to check your selections. If you log in, your screen will list your selections in a format like this below. Note the Cr Hrs column will not always match the actual number of credits you will receive for the course.

-

| View Requests | for 2020-2021 (Charles Spencer Hig | jh School) 🕴 🗯 🗳             |        |
|---------------|------------------------------------|------------------------------|--------|
|               | CSH                                |                              |        |
| Crs Num       | Course                             | Туре                         | Cr Hrs |
| 1. ELA2105    | English 20-1                       | Elective                     | 5.00   |
| 2. MAT2791    | Mathematics 20-1                   | Elective                     | 5.00   |
| 3. SST2771    | Social Studies 20-1                | Elective                     | 5.00   |
|               |                                    | Total Credit Hours Requested | 15.00  |